# Chameleon 2.0 Users Guide

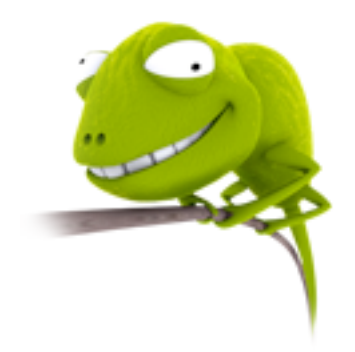

# Table of Contents

| Running the Installer       | Page 2  |
|-----------------------------|---------|
| Custom Install              | Page 3  |
| Boot variables              | Page 4  |
| Custom boot.plist variables | Page 5  |
| Theme customization         | Page 6  |
| Boot devices                | Page 7  |
| Bootprompt                  | Page 8  |
| Infobox                     | Page 9  |
| Menu                        | Page 10 |
| Boot display                | Page 11 |

# Chameleon 2.0 Users Guide

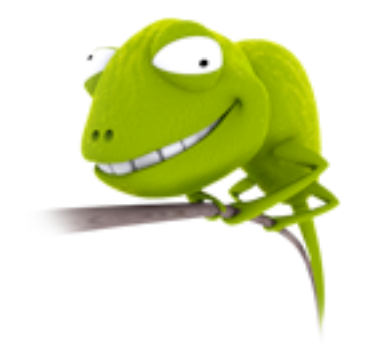

Launching the Chameleon 2 installer:

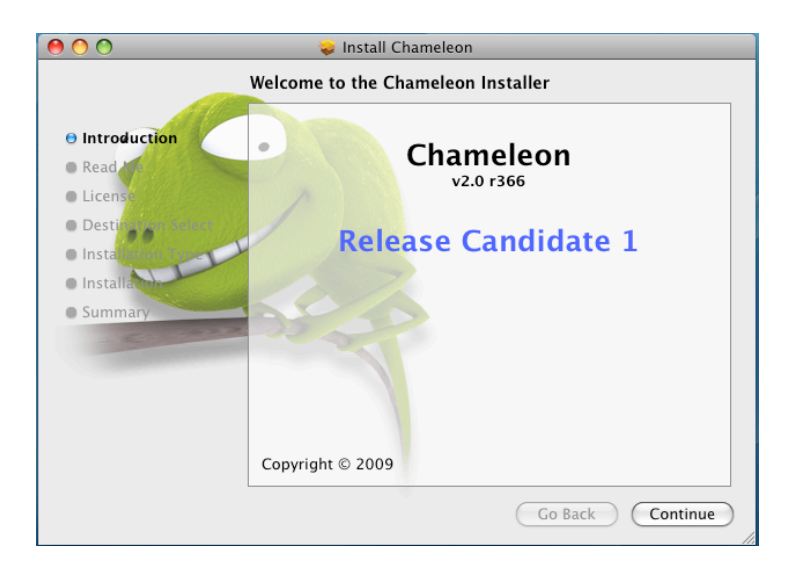

You have the option of selecting "Install" using the default settings, "Customize" to pick addition options or "Change Install Location" to pick a different volume to install to.

| 00                                                                                                    | 😺 Install Chameleon                                                                                                    |         |
|----------------------------------------------------------------------------------------------------|----------------------------------------------------------------------------------------------------|---------|
| S                                                                                                    | tandard Install on "Pyxsis"                                                                                                    |         |
| <ul> <li>Introduction</li> <li>Read Me</li> <li>License</li> <li>Destination Select</li> <li>Installation Type</li> <li>Installation</li> <li>Summary</li> </ul> | This will take 1.1 MB of space on your computer<br>Click Install to perform a standard installation of<br>this software on the volume "Pyxsis". | ,<br>f  |
| (                                                                                                    | Customize Go Back                                                                                                    | Install |

If you select Customize you have the option of selecting different themes or variables to be passed at boot time to the kernel

|                    | Package Name           | Action            | Size    |
|--------------------|------------------------|-------------------|---------|
| Introduction       | Chameleon Standard     | Upgrade           | 644 KB  |
| Road Ma            | ▼□ Options             |                   | 0 bytes |
| o Reau Me          | EHClacquire            | Skip              | 0 bytes |
| 🖯 License          | ForceWake              | Skip              | 0 bytes |
| Destination Select | 📃 GUI                  | Skip              | 0 bytes |
|                    | UHCIreset              | Skip              | 0 bytes |
| Installation Type  | Themes                 |                   | 508 KB  |
| Installation       | Standard               | Upgrade           | 228 KB  |
| Summary            | Twilight               | Install           | 280 KB  |
| Jummary            | 🖉 💌 Extras             |                   | 24.0 KB |
|                    | ▶ 🗹 Kexts              |                   | 24.0 KB |
|                    | Space Required: 1.1 MB | Remaining: 25.3 C | В       |
|                    |                        |                   |         |
|                    |                        |                   |         |
|                    |                        |                   |         |

## Options

| EHClacquire | Can fix some rare USB issues on boot.      |
|-------------|--------------------------------------------|
| ForceWake   | Cleans the hibernate image on resume       |
| GUI         | GUI bootloader on or of                    |
| UHCIreset   | Reset USB for some rare USB issues on boot |

## Themes

Default theme and Twilight are offered as examples for you to use ,

## Extras

Kexts for AHCI and Intel PIIXATA that will get installed into /Extra

## Finishing Chameleon install

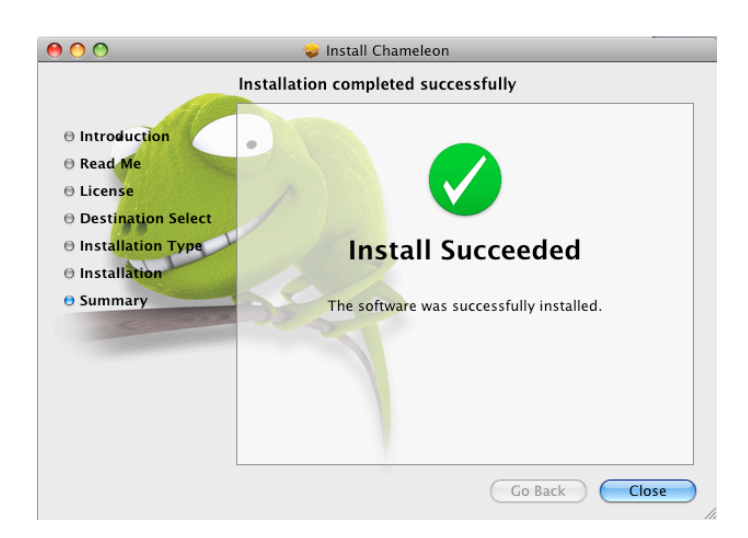

if you see this screen, your done, reboot and watch your computer load the new Chameleon and enjoy the extra features that it has over the previous versions!

### Booting

Chameleon is setup to automatically boot your operating system with the default settings but has the ability to pass variables to the kernel. You can pass startup options to the kernel by pressing any key when you see the boot logo and the type them to be sent to the operating system after you hit enter.

Advanced startup options use the following syntax:

[device]<kernel> [arguments]

Example arguments include

device: rd= device name> rd=\*<IODeviceTree path>

(Device name sample rd=/dev/disk0s2) (Device tree sample rd=\*/PCI0@0/CHN0@0/@0:1)

Kernel: Sometimes you need to use a different kernel for testing, or you need to use the old one after an install that didn't work the way you wanted it too =)

kernel: kernel name

Sample: mach\_kernel.voodoo

Flags allow you pass arguments without having to make them a permemant config settings. Examples of valid flags are:

-v (verbose) -s (single user mode),

-x (safe mode)

-f (ignore boot configuration file)

"Graphics Mode"="WIDTHxHEIGHTxDEPTH" (e.g. "1024x768x32")

For VESA 3.0 graphics, you may append a refresh rate after an "@" character (e.g. "1280x1024x32@75")

kernel flags (e.g. debug=0x144) io=0xffffffff defined in IOKit/IOKitDebug.h)

Example: mach\_kernel rd=disk0s1 -v "Graphics Mode"="4096x4096x32@85"

If the computer won't start up properly, you may be able to start it up using safe mode. Use the startup command "-x" to start up in safe mode, which ignores all cached driver files.

Special booter commands:

?memory Displays information about the computer's memory
 ?video Displays VESA video modes supported by the computer's BIOS.
 ?norescan Leaves CD-ROM rescan mode.

Additional useful command-line options:

config=<file> Use an alternate Boot.plist file.

Options useful in the com.apple.Boot.plist file:

| Use graphics mode or text mode when starting.                                    |
|----------------------------------------------------------------------------------|
| Use quiet boot mode (no messages or prompt).                                     |
| Number of seconds to pause at the boot: prompt.                                  |
| Force displaying the partition selection menu.                                   |
| Disable the GUI (enabled by default).                                            |
| Enable the EHCI and UHCI fixes (disabled by default).                            |
| Enable the EHCI fix (disabled by default).                                       |
| Enable the UHCI fix (disabled by default).                                       |
| Disable wake up after hibernation (enbaled by default).                          |
| Force using the sleepimage (disabled by default).                                |
| Use an alternate sleepimage file (default path is /private/var/vm/sleepimage).   |
| Skip the SSDT tables while relocating the ACPI tables.                           |
| Use an alternate DSDT.aml file (default paths are /DSDT.aml or /Extra/DSDT.aml). |
| Enable CD-ROM rescan mode.                                                       |
| Prompts for enable CD-ROM rescan mode.                                           |
|                                                                                  |

## Themes

Chameleon 2 lets you create or customize the bootloader themes! You can edit the file in /Extra/Themes/Default/theme.plist. The following variables are changeable in the theme.plist to customize your theme.

### Screen

Set the display dimensions to use when in the graphic user interface, will attempt to find the closest one available.

| scree  | n_width                                               |                                               |
|--------|-------------------------------------------------------|-----------------------------------------------|
|        | <key>screen_width</key><br><string>1024</string>      | 1024 pixels wide screen                       |
| scree  | n_height                                              |                                               |
|        | <key>screen_height</key><br><string>768</string>      | 768 pixels high screen                        |
| scree  | n_bgcolor                                             |                                               |
|        | <key>screen_bgcolor</key><br><string>#222334</string> | web format #RRGGBB                            |
| Backg  | ground                                                |                                               |
| Set th | e position of background.png within the               | screen                                        |
| backg  | jround_pos_x                                          |                                               |
|        | <key>background_pos_x</key><br><string>-0</string>    | 0 pixels from reverse origin along the x axis |
| backg  | jround_pos_y                                          |                                               |
|        | <key>background_pos_y</key><br><string>-0</string>    | 0 pixels from reverse origin along the y axis |
| Logo   |                                                       |                                               |
| Set th | e position of logo.png within the screen              |                                               |
| logo_  | pos_x                                                 |                                               |
|        | <key>logo_pos_x</key><br><string>0</string>           | 0 pixels from origin along the x axis         |
| logo_  | pos_y                                                 |                                               |

<key>logo\_pos\_y</key> <string>0</string>

0 pixels from origin along the y axis

blank to center on the y axis

#### Devices

Set the position of the device list within the screen

devices\_pos\_x

<key>devices\_pos\_x</key> <string></string> blank to center on the x axis

#### devices\_pos\_y

<key>logo\_pos\_y</key>

<string></string>

devices\_max\_visible

<key>devices\_max\_visible</key> maximum number of devices visible <string>4</string>

devices\_icon\_spacing

<key>devices\_icon\_spacing</key> spaces between the drive icons

<string>20</string>

#### devices\_layout

<key>devices\_layout</key> <string>horizontal</string> horizontal or vertical list

#### devices\_bgcolor

<key>devices\_bgcolor</key>

<string>#000000</string> web format #RRGGBB

devices\_transparency

| <key>devices_transparency</key>                  |                                               |
|--------------------------------------------------|-----------------------------------------------|
| <string>128</string>                             | 0 (Opaque) -> 255 (Transparent)               |
| Bootprompt                                       |                                               |
| Set the position of the bootprompt within the se | creen                                         |
| bootprompt_pos_x                                 |                                               |
| <key>bootprompt_pos_x</key>                      |                                               |
| <string></string>                                | blank to center on the x axis                 |
| bootprompt_pos_y                                 |                                               |
| <key>bootprompt_pos_y</key>                      |                                               |
| <string></string>                                | blank to center on the y axis                 |
| bootprompt_width                                 |                                               |
| <key>bootprompt_width</key>                      |                                               |
| <string>-20</string>                             | 20 pixels less than the screen's width window |
| bootprompt height                                |                                               |
| <kev>bootprompt_height</kev>                     |                                               |
| <string>20</string>                              | 20 pixel high window                          |
| bootprompt textmargin b                          |                                               |
| <pre><key>hootprompt textmargin h</key></pre>    | 8 nixel borizontal text margin left and right |
| <string>8</string>                               |                                               |
| sumg o visumg                                    |                                               |
| bootprompt_textmargin_v                          |                                               |
| <key>bootprompt_textmargin_v</key>               | 4 px vertical text margin both top and bottom |
| <string>4</string>                               |                                               |

| bootprompt_bgcolor                                |                                 |
|---------------------------------------------------|---------------------------------|
| <key>bootprompt_bgcolor</key>                     |                                 |
| <string>0x333445</string>                         | web format #RRGGBB              |
|                                                   |                                 |
| bootprompt_transparency                           |                                 |
| <key>bootprompt_transparency</key>                |                                 |
| <string>0</string>                                | 0 (Opaque) -> 255 (Transparent) |
| Infobox                                           |                                 |
| Set the position of the infobox within the screer | ſ                               |
| infobox_pos_x                                     |                                 |
| <key>infobox_pos_x</key>                          |                                 |
| <string></string>                                 | blank to center on the x axis   |
|                                                   |                                 |
| infobox_pos_y                                     |                                 |
| <key>infobox_pos_y</key>                          |                                 |
| <string></string>                                 | blank center on the y axis      |
| infohox width                                     |                                 |
| <pre>ckey&gt;infobox_width</pre>                  |                                 |
| <string>550</string>                              | 550 nixels wide                 |
| Sumg ood voung                                    |                                 |
| infobox_height                                    |                                 |
| <key>infobox_height</key>                         |                                 |
| <string>406</string>                              | 406 pixels high                 |
|                                                   |                                 |
|                                                   |                                 |
| <key>infobox_bgcolor</key>                        |                                 |
| <string>#333445</string>                          | web format #RRGGBB              |

| infobo                                                | x_transparency                  |                                 |  |
|-------------------------------------------------------|---------------------------------|---------------------------------|--|
|                                                       | <key>infobox_transparency</key> |                                 |  |
|                                                       | <string>64</string>             | 0 (Opaque) -> 255 (Transparent) |  |
|                                                       |                                 |                                 |  |
| Menu                                                  |                                 |                                 |  |
|                                                       |                                 |                                 |  |
| Set the position of the pop up menu within the screen |                                 |                                 |  |
| menu_                                                 | _pos_x                          |                                 |  |
|                                                       | <key>menu_pos_x</key>           |                                 |  |
|                                                       | <string></string>               | center on the x axis            |  |
|                                                       |                                 |                                 |  |
| menu_                                                 | _pos_y                          |                                 |  |
|                                                       | <key>menu_pos_y</key>           |                                 |  |
|                                                       | <string></string>               | center on the y axis            |  |
|                                                       |                                 |                                 |  |
| menu_                                                 | _bgcolor                        |                                 |  |
|                                                       | <key>menu_bgcolor</key>         |                                 |  |
|                                                       | <string>#111223</string>        | web format #RRGGBB              |  |
|                                                       |                                 |                                 |  |
| menu_transparency                                     |                                 |                                 |  |
|                                                       | <key>menu_transparency</key>    |                                 |  |
|                                                       | <string>0</string>              | 0 (Opaque) -> 255 (Transparent) |  |

Boot Display

Set the display dimensions to use when booting the kernel, will attempt to find the closest one available.

boot\_width

<key>boot\_width</key>

<string>1280</string>

1280 pixels wide screen

boot\_height

<key>boot\_height</key>

<string>1024</string>

1024 pixels tall screen